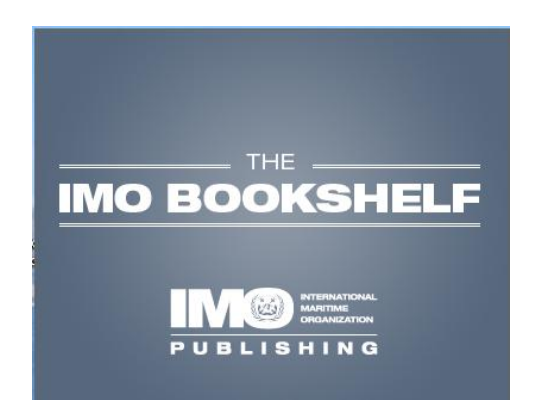

All IMO Publishing's bestsellers are now sold as e-reader products in EBK format. The platform for the new products is **The IMO Bookshelf**, which is aimed at the carriage of publications on board ships.<sup>+</sup>

EBK-format e-reader products replace PDF-format e-books and, in some instances, CDs. They are exact copies of our printed books, as were the PDF-format e-books, but they can only be viewed using the free e-reader software.

**The IMO Bookshelf** is the first product to offer the IMDG Code, SOLAS, Ships' Routeing and MARPOL in e-reader format (NB: the IMDG Code for Windows, the IMO-Vega Database and SOLAS on CD will still be sold). Titles not included in **The IMO Bookshelf**, including Model Courses and most non-English titles, will continue to be sold in PDF format as e-books.

To use an e-reader product, the customer must first obtain the e-reader software, which will be licensed to a single computer. The software is available in two ways:

- By **download** from our website (e-reader software without any of the titles added). Purchased digital titles must be added to the e-reader before they can be viewed. Full instructions are available on the download page.
- On CD, from **The IMO Bookshelf CD**, which is aimed at shipboard access and contains the e-reader software and all our main digital titles, ready for unlocking.

Please see the next page for information on how to purchase and add the titles available on **The IMO Bookshelf**.

<sup>\*</sup> See Circular MSC-MEPC.2/Circ.2, June 2006.

## **Purchasing EBK e-reader files**

The EBK e-reader is free software. Each digital title must be bought separately. The product code for an e-reader digital title starts with a K – for example, KC938E is the new STCW Convention. You can purchase these products as you would normally, through IMO's Online Bookshop. Once you have paid, click on the Virtual Publications link on the left-hand side and click Submit.

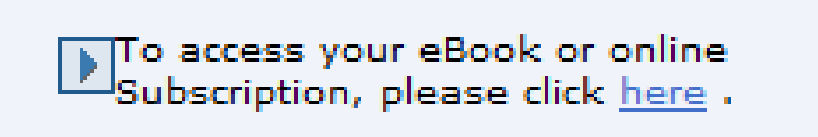

Once you have entered the Virtual Publications site, click on the product you have just purchased and choose the number of licences you want to assign, followed by your customer's details or ship.

| PUBLISHING                                                                                       | al Publications<br>onal Maritime Organization                                                                                                    |
|--------------------------------------------------------------------------------------------------|----------------------------------------------------------------------------------------------------|
| My Orders My Customers                                                                           | My Account Contact Us Help Visit Bookshop 🖉                                                                                                    |
| Order                                                                                            | Assign to Customer                                                                                                    |
| e-reader: STCW, 2011<br>Consolidated Ed<br>Order at: 23/09/2011<br>Quantity: 10<br>Assignable: 2 | $1\times e\text{-reader: STCW}$ , 2011 Consolidated Ed license(s) will be assigned to the following customer. If the customer already exists user details will remain unchanged. |
|                                                                                                  | Title: Capt S Smith                                                                                                    |
|                                                                                                  | Forename: MV Ocean Star                                                                                                    |
|                                                                                                  | Email: oceanstar@greenline.co                                                                                                    |
|                                                                                                  | Email (confirm): oceanstar@greenline.co                                                                                                    |
|                                                                                                  | Password: (6-20 letters)                                                                                                    |
|                                                                                                  | Submit                                                                                                    |

When you click Submit, this will generate a Virtual Publications account for your customer and they will receive a notification email saying that their product is available. Please note that you will need to send them their password if you chose it.

You now have successfully assigned the title(s) to your customer. Please see the next page to view their process.

## What your customer sees

Your customer now logs into their account at http://vp.imo.org. They will see a link to download the **IMO Bookshelf**, links to instructions, their unlocking code and the actual product file.

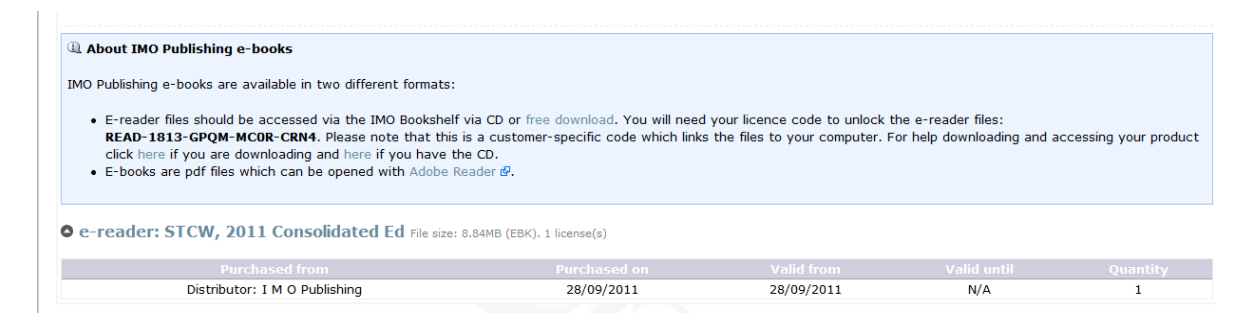

## Step 1

They need to either install the CD or download the e-reader software.

## Step 2

**IMO Bookshelf CD**: they use the search facility to find their purchased title and use the unlocking code to gain access.

Download: they must click on the blue product hyperlink within the site,

Ce-reader: STCW, 2011 Consolidated Ed File size: 8.84MB (EBK). 1 license(s)

then save the EBK file to their desktop and use the Import E-Book button to add the digital title. Once this is done they can use the unlocking code to gain access.

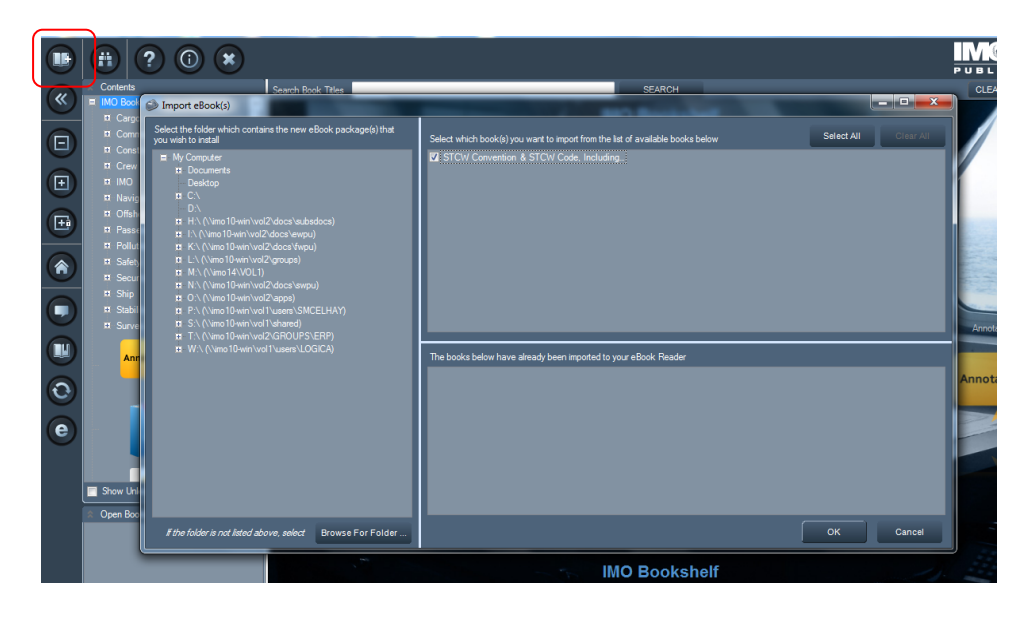